## PASSO-A-PASSO DA INSTALAÇÃO

1° Passo: Para utilizar o sistema, é necessário que o usuário realize algumas etapas para executar o programa. Antes de começar, é importante que o usuário deve instalar em sua máquina um software que inclui os servidores essenciais para rodar o sistema, sendo eles o WAMPSERVER ou XAMPP.

2° Passo: Com o WAMPP/XAMPP já instalado o usuário irá extrair o arquivo "tcc1.zip" e pegar a pasta onde possui os arquivos do sistema, nomeado como "tc11", e salve dentro do diretório chamado "htdocs" caso seu software utilizado seja o XAMPP e "www" caso seja o WAMP.

3° Passo: Além disso, é necessário transferir o banco de dados do sistema, com isso acesse a pasta raiz do sistema "tcc1", procure pela pasta "sistema" e procure pelo arquivo "tcc1.sql", esse arquivo contém o banco de dados do sistema que será incluído no software.

4° Passo: Para importar o banco de dados, basta digitar na barra de navegação o seguinte comando, "localhost/phpmyadmin", com esse comando, será aberto o phpMyAdmin, nele terá a opção de "importar", ao clicar nessa opção insista o arquivo "tcc1.sql". Com isso, o sistema estará funcionando perfeitamente.

## Nesta etapa, será mostrada algumas instruções básicas do sistema.

Com o usuário digitando a barra de navegação o comando "localhost/tcc1", será aberta a tela inicial do sistema (login). Nessa tela o usuário terá que realizar o login onde ele irá pedir seu email e sua senha, o sistema já possui um administrador cadastrado, para acessar basta digitar: Usuário - "Martin@gmail.com1" Senha - "1231" Após entrar o sistema irá apresentar a tela inicial do sistema.